File a Reply to a Motion

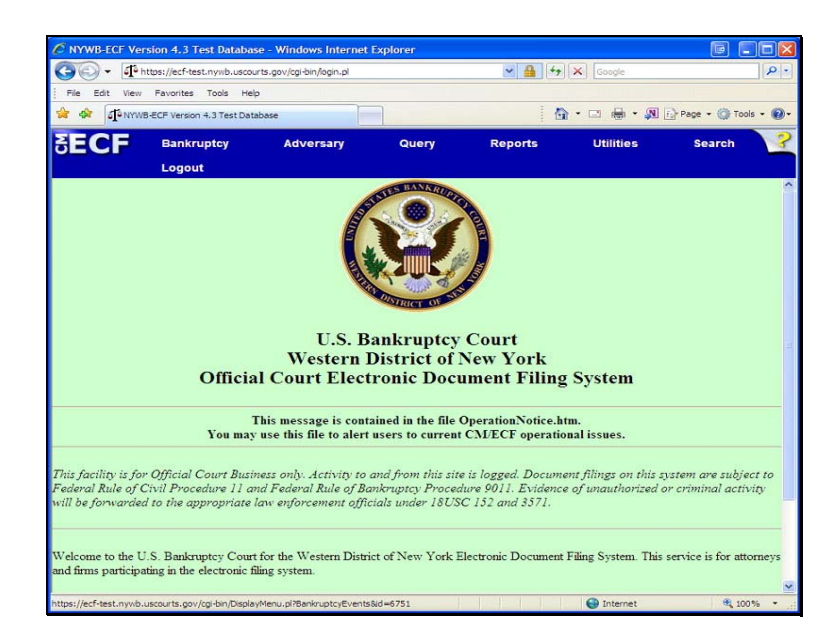

To begin, from the blue bar, click on the word: Bankruptcy

File a Reply to a Motion

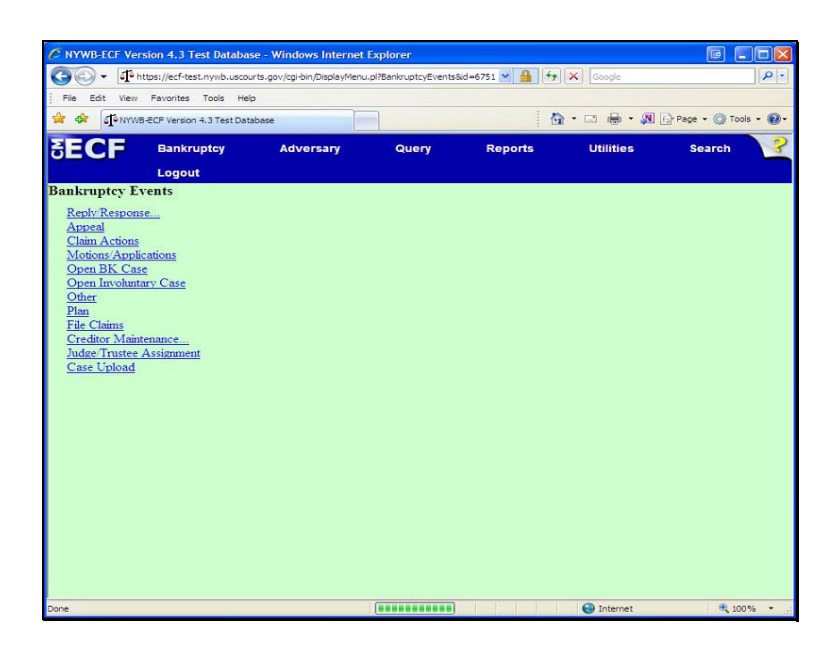

Bankruptcy Events:

Click: Reply/Response

File a Reply to a Motion

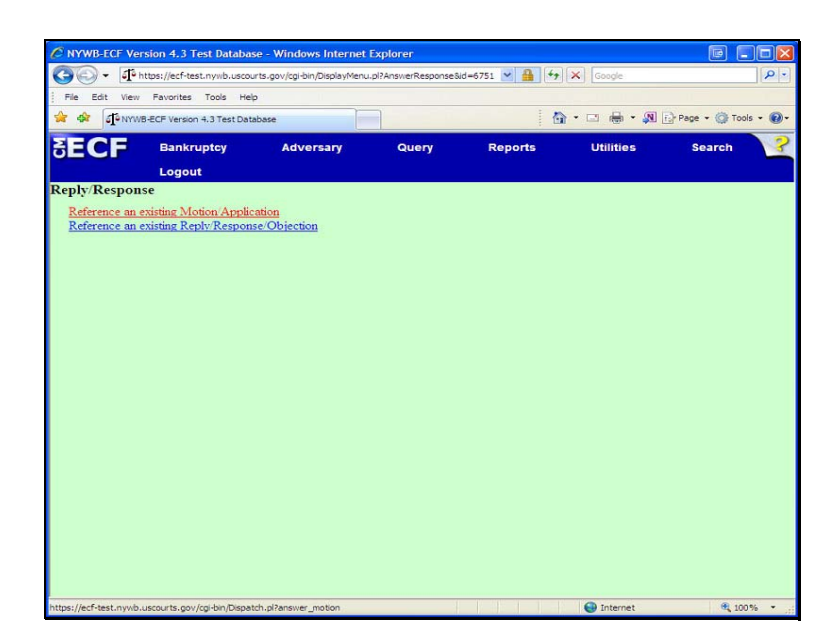

Reply/Response:

Click: Reference an existing Motion/Application

File a Reply to a Motion

|                |                          | ise - mindons internet         | explorer      |         |               |                      |
|----------------|--------------------------|--------------------------------|---------------|---------|---------------|----------------------|
| ) 🕑 🕶 📭 ht     | tps://ecf-test.nywb.usco | xurts.gov/cgi-bin/Dispatch.pl? | answer_motion | ✓ 4     | Google        | 2                    |
| file Edit View | Favorites Tools He       | qt                             |               |         |               |                      |
| S INYWE        | ECF Version 4.3 Test Da  | tabase                         |               | 6       | I • 🖂 🖶 • 被 [ | 🔂 Page 🔹 🌍 Tools 🔹 🔞 |
| ECF            | Bankruptcy               | Adversary                      | Query         | Reports | Utilities     | Search               |
| e an answe     | er to a motion           |                                |               |         |               |                      |
| ase Number     |                          |                                |               |         |               |                      |
|                |                          |                                |               |         |               |                      |
|                |                          |                                |               |         |               |                      |
| ext Clear      |                          |                                |               |         |               |                      |
|                |                          |                                |               |         |               |                      |
|                |                          |                                |               |         |               |                      |
|                |                          |                                |               |         |               |                      |
|                |                          |                                |               |         |               |                      |
|                |                          |                                |               |         |               |                      |
|                |                          |                                |               |         |               |                      |
|                |                          |                                |               |         |               |                      |
|                |                          |                                |               |         |               |                      |
|                |                          |                                |               |         |               |                      |
|                |                          |                                |               |         |               |                      |
|                |                          |                                |               |         |               |                      |
|                |                          |                                |               |         |               |                      |
|                |                          |                                |               |         |               |                      |

# File an answer to a motion:

Enter the case number. Case number format = 00-12345

File a Reply to a Motion

| NYWE-ECF Version 4.5 Te     | st Database - Windows Interne         | t Explorer        |           |           |                |        |
|-----------------------------|---------------------------------------|-------------------|-----------|-----------|----------------|--------|
| • Intps://ecf-test          | .nywb.uscourts.gov/cgi-bin/Dispatch.p | 12886201830991976 | ✓ 4 +>    | Google    |                | 2      |
| File Edit View Favorites    | Tools Help                            |                   |           |           |                |        |
| 🚯 🖓 NYWB-ECF Version -      | 4.3 Test Database                     |                   | 1         | }•⊡ ⊕• Ø  | E Page + 🔘 Too | ls - 🔞 |
| ECF Bankru                  | ptcy Adversary                        | Query             | Reports   | Utilities | Search         | 3      |
| Logout                      |                                       |                   |           |           |                |        |
| e an answer to a m          | notion                                |                   |           |           |                |        |
| 2-10020-CLB Fred T Flir     | ntstone and Wilma M Flintstone        |                   |           |           |                |        |
| pe: bk                      | Chapter: 7 v                          | Office: 1         | (Buffalo) |           |                |        |
| sets: n                     | Judge: CLB                            |                   |           |           |                |        |
| se Flag: ObjPlan, DEFER,    | FUNDS, ReafHdShp, AP, 72              | 70BJ, JntDbDebtEd |           |           |                |        |
|                             |                                       |                   |           |           |                |        |
|                             |                                       |                   |           |           |                |        |
| ailable Events (click to se | elect an event)                       | Selected          | Event     |           |                |        |
| piection                    |                                       | Objection         | n         |           |                |        |
| sponse                      |                                       |                   |           |           |                |        |
| ext Clear                   |                                       |                   |           |           |                |        |
|                             |                                       |                   |           |           |                |        |
|                             |                                       |                   |           |           |                |        |
|                             |                                       |                   |           |           |                |        |
|                             |                                       |                   |           |           |                |        |
|                             |                                       |                   |           |           |                |        |
|                             |                                       |                   |           |           |                |        |
|                             |                                       |                   |           |           |                |        |
|                             |                                       |                   |           |           |                |        |
|                             |                                       |                   |           |           |                |        |
|                             |                                       |                   |           |           |                |        |
|                             |                                       |                   |           |           |                |        |
|                             |                                       |                   |           |           |                |        |

Available Events:

Your options are:

- Objection
- Reply
- Response

File a Reply to a Motion

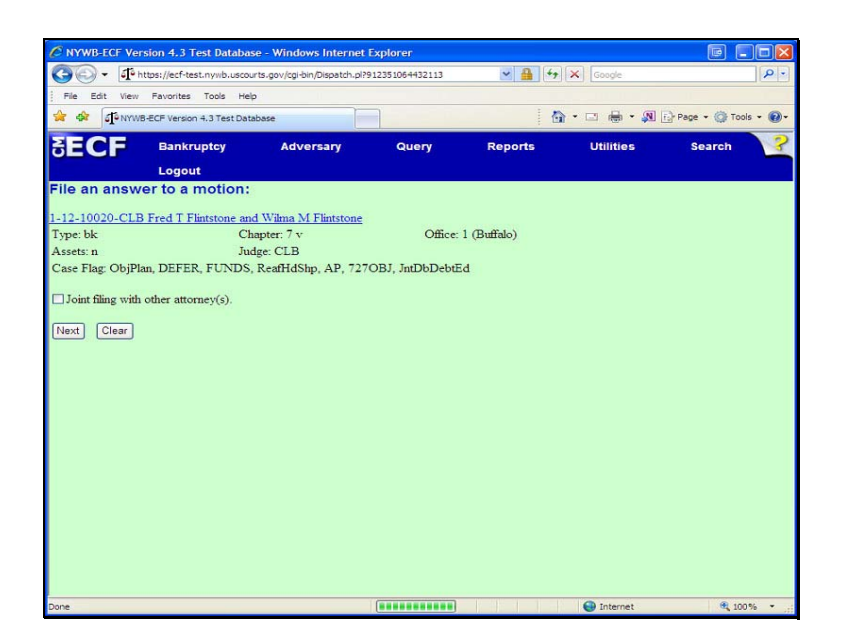

Joint filing with other attorney(s):

• If applicable, place a check mark in the box.

File a Reply to a Motion

| Contact Sector 1 (1) (1) (1) (1) (1) (1) (1) (1) (1) (                                                                                                    | C NYWB-EC                                                                                                    | CF Version 4.3 Test Databa                                                 | se - Windows Internet E         | xplorer            |             |            |                |         |
|----------------------------------------------------------------------------------------------------|----------------------------------------------------------------------------------------------------|----------------------------------------------------------------------------|---------------------------------|--------------------|-------------|------------|----------------|---------|
| Pie Edit View Pavorites Tods Heb         Image: Comparison 4.3 Test Database         Image: Comparison 4.3 Test Database         Comparison 4.3 Test Database         Comparison 4.3 Test Database         Comparison 4.3 Test Database         Comparison 4.3 Test Database         Comparison 4.3 Test Database         Comparison 4.3 Test Database         Comparison 4.3 Test Database         Comparison 4.3 Test Database         Comparison 4.3 Test Database                                                                                                    | 00-                                                                                                    | thtps://ecf-test.nywb.usco                                                 | urts.gov/cgi-bin/Dispatch.pl?74 | 35910089058032     | v 🔒 4,      | Google     |                | P-      |
| Image: Control of the state of the state of the stat | File Edit                                                                                                    | View Favorites Tools He                                                    | lp .                            |                    |             |            |                |         |
| Bankruptcy     Adversary     Query     Reports     Utilities     Search       Logout     File an answer to a motion:                                                                                                    | 🚖 🏤 🛛                                                                                                    | NYWB-ECF Version 4.3 Test Dat                                              | tabase                          |                    | 6           | }• ⊡ ⊕ • Ø | E Page + 🎯 Too | ls • 🔞• |
| File an answer to a motion:         1-12-10020-CLB Fred T Flintstone and Wilma M Flintstone         Type: to Chapter: 7 v Office: 1 (Buffalo)         Asset::       Judge: CLB         Case Flag: ObjPlan, DEFER, FUNDS, ReafHdShp, AP, 727OBJ, JatDbDebtEd         Select the Party:         Datage Januard P. (mutco)         Critisten NA, R. (Inter or Appearance Greator)         Finitatione, Find T [Dettor]         Greene, Samantha [Realor]         Greene, Samantha [Realor]         Maintar, [Creditor]         Wainmar, [Notator]         Next         Clear                                                                                                    | SEC                                                                                                    | Bankruptcy<br>Logout                                                       | Adversary                       | Query              | Reports     | Utilities  | Search         | 3       |
| 1-12-10020-CLB Fred T Flintstone and Wilma M Flintstone         Type: bk       Chapter: 7 v       Office: 1 (Buffalo)         Assets: n       Judge: CLB         Case Flag: ObjPlan, DEFER, Flog. ReafHdSkip, AP, 727OBJ, JntDbDebtEd         Select the Party:         Budge: Mand P. Innesten         Citizant N A., [Mitce of Appearance Creditor]         Finitation: Fraid T Debtorj         Greene, Samantha [Fealor]         Greene, Samantha [Realor]         Wahmart, [Monico]                                                                                                    | File an a                                                                                                    | nswer to a motion:                                                         | ă.                              |                    |             |            |                |         |
| Type: bk     Chapter: 7 v     Office: 1 (Buffalo)       Assets: n     Judge: CLB       Case Flag: ObjPlan, DEFER, FUNS, ReafHdShp, AP, 727OBJ, JuDbDebtEd       Select the Party:       Buffan, March P. Inneteon       Cuthank NA, [Notice of Appearance Creditor]       Finatone, Fred T [Debtor]       Greene, Samantha [Realor]       Greene, Samantha [Realor]       Greene, Samantha [Realor]       Wahmar, [Monico]                                                                                                    | 1-12-10020                                                                                                    | -CLB Fred T Flintstone ar                                                  | ad Wilma M Flintstone           |                    |             |            |                |         |
| Asset: n Judge: CLB<br>Case Flag: ObjPlan, DEFER, FUNDS, ReafHdShp, AP, 727OBJ, JatDbDebtEd<br>Select the Party:<br>Pulan, Hand P. (Inuccol Appearance Creditor)<br>Finitatione Fred T [Owtoo]<br>Greene, Samantha [Reaftor]<br>Greene, Samantha [Reaftor]<br>Walmart, [Montor]<br>Next Clear                                                                                                    | Type: bk                                                                                                    | C                                                                          | hapter: 7 v                     | Office:            | 1 (Buffalo) |            |                |         |
| Case Flag: ObjPlan, DEFER, FUNDS, ReafHdShp, AP, 727OBJ, JntDbDebtd<br>Select the Party:<br>Buller, Handd P. (noteel)<br>Cutbank NA., Notece of Appearance Creditol<br>Fintatione. William M (Joint Debto)<br>Greene. Samantha [Realtor]<br>Greene. Samantha [Realtor]<br>Greene. Samantha [Realtor]<br>Greene. Samantha [Realtor]<br>Mark Tonkt, (Creditor)<br>Watmant, (Notedo)           Next         Clear                                                                                                    | Assets: n                                                                                                    | Ju                                                                         | dge: CLB                        |                    |             |            |                |         |
|                                                                                                    | Bulan, Ha<br>Citibanic N<br>Flinitatione<br>Flinitatione<br>Greene, S<br>Greene, S<br>M & T Bar<br>Walmart.<br>Next CI | Select the Party:<br>rold P. (routee)<br>I.A., [Idicas of Appearance (<br> | Add/Creat                       | <u>e New Party</u> |             |            |                |         |

# Select the Party:

Select or Add the Party that you represent

- See next page for Adding the Party

File a Reply to a Motion

| C NYWB-ECF Version | 4.3 Test Database       | - Windows Internet E        | xplorer     |         |             |                      |
|--------------------|-------------------------|-----------------------------|-------------|---------|-------------|----------------------|
| 🔆 🖉 🗸 🖉 https://   | /ecf-test.nywb.circ2.do | cn/cgi-bin/AddParty.pl?6538 | 51762664708 | ¥ 🔒 47  | Google      | 2                    |
| File Edit View Fav | vorites Tools Help      |                             |             |         |             |                      |
| 🚖 🕸 😰 NYWB-ECF     | Version 4.3 Test Datab  | base                        |             | 6       | 👌 • 📼 🖶 • 🔊 | 🕞 Page 🔹 🌍 Tools 🔹 🔞 |
| SECF B             | ankruptcy               | Adversary                   | Query       | Reports | Utilities   | Search               |
| L                  | ogout                   |                             |             |         |             |                      |
| Search for a party |                         |                             |             |         |             |                      |
| SSN / ITIN         |                         | Tax ID / EIN                |             |         |             |                      |
| Last/Business name | M & T Bank              |                             |             |         |             |                      |
| First Name         |                         |                             |             |         |             |                      |
| Middle Name        |                         |                             |             |         |             |                      |
| Search Clear       |                         |                             |             |         |             |                      |
|                    |                         |                             |             |         |             |                      |
|                    |                         |                             |             |         |             |                      |
|                    |                         |                             |             |         |             |                      |
|                    |                         |                             |             |         |             |                      |
|                    |                         |                             |             |         |             |                      |
|                    |                         |                             |             |         |             |                      |
|                    |                         |                             |             |         |             |                      |
|                    |                         |                             |             |         |             |                      |
|                    |                         |                             |             |         |             |                      |
|                    |                         |                             |             |         |             |                      |
|                    |                         |                             |             |         |             |                      |
|                    |                         |                             |             |         |             |                      |
|                    |                         |                             |             |         |             |                      |
| one                |                         |                             |             |         | Internet    | 100% -               |

# Search for a party.

Last/Business name field: Enter the name of the party you represent

Then click: Search

File a Reply to a Motion

| NYWB-ECF Version 4.3 Test Database                                                                                                    | - Windows Internet E        | xplorer     |         |           | e .e                 |
|----------------------------------------------------------------------------------------------------|-----------------------------|-------------|---------|-----------|----------------------|
| The second second seco | m/cgi-bin/AddParty.pl?65386 | 51762664708 | ► 1 49  | Google    | 9                    |
| File Edit View Favorites Tools Help                                                                                                    |                             |             |         |           |                      |
| 👌 🕸 🔊 NYWB-ECF Version 4.3 Test Datab                                                                                                    | ase                         |             | 6       | }·⊡ ⊕ • Ø | 🔂 Page 🔹 🎯 Tools 🔹 🌘 |
| ECF Bankruptcy<br>Logout                                                                                                    | Adversary                   | Query       | Reports | Utilities | Search               |
| earch for a party                                                                                                    |                             |             |         |           |                      |
| SSN / ITIN                                                                                                    | Tax ID / EIN                |             |         |           |                      |
| .ast/Business name                                                                                                    |                             |             |         |           |                      |
| irst Name                                                                                                    |                             |             |         |           |                      |
| diddle Name                                                                                                    |                             |             |         |           |                      |
| Search Clear                                                                                                    |                             |             |         |           |                      |
| 1 & T Bank, 1 Bank Way, Rochester, NY                                                                                                    |                             |             |         |           |                      |
| Select name from list Crea                                                                                                    | te new party                |             |         |           |                      |
|                                                                                                    |                             |             |         |           |                      |
|                                                                                                    |                             |             |         |           |                      |
|                                                                                                    |                             |             |         |           |                      |
|                                                                                                    |                             |             |         |           |                      |
|                                                                                                    |                             |             |         |           |                      |
|                                                                                                    |                             |             |         |           |                      |
|                                                                                                    |                             |             |         |           |                      |

Party search results:

- If the party matches the party listed on your pdf, click on it once, then click: **Select name from list**.
- If it is not an exact match, click: Create new party.

File a Reply to a Motion

| NYWB-ECF V     | ersion 4.3 Test Databa       | se - Windows Internet        | Explorer             |              |           | F                  |           |
|----------------|------------------------------|------------------------------|----------------------|--------------|-----------|--------------------|-----------|
| <b>3</b> 0 - E | https://ecf-test.nywb.circ2. | .dcn/cgi-bin/AddParty.pl?770 | 206889367428-L_1_0-1 | 2 💌 📫        | Google    |                    |           |
| File Edit vie  | w Favorites Tools Hel        | 9                            |                      |              | IN A.     | (1) (1) para - (2) | Table (D) |
| C CAT B NY     | WB-ECF Version 4.3 Test Dat  | abase                        |                      |              |           | 🖓 🔛 Page 🔹 👷       | 10015 -   |
| ECF            | Bankruptcy                   | Adversary                    | Query                | Reports      | Utilities | Search             | 3         |
|                | Logout                       |                              |                      |              |           |                    |           |
| arty Informat  | tion                         |                              |                      |              |           |                    |           |
| & T Bank       | SSN / ITIN:Unknown           |                              |                      |              |           |                    |           |
| Office         |                              |                              | Addr                 | ess 1 1 Bank | Way       |                    |           |
| Address 2      |                              |                              | Addr                 | ess 3        |           |                    |           |
| City F         | Rochester                    |                              |                      | State NY     | Zip 14606 |                    |           |
| County         |                              |                              | V Co                 | untry        |           |                    |           |
| Phone          |                              |                              |                      | Fax          |           |                    |           |
| E-mail         |                              |                              |                      |              |           |                    |           |
| Role           | blank (blank:)               |                              | ~                    |              |           |                    |           |
| Party text     |                              |                              |                      |              |           |                    |           |
|                |                              |                              |                      |              |           |                    |           |
|                |                              |                              |                      |              |           |                    |           |
| Submit Car     | ncel Clear Co                | rporate parent / affiliate.  |                      |              |           |                    |           |
|                |                              |                              |                      |              |           |                    |           |
|                |                              |                              |                      |              |           |                    |           |
|                |                              |                              |                      |              |           |                    |           |
|                |                              |                              |                      |              |           |                    |           |
|                |                              |                              |                      |              |           |                    |           |
|                |                              |                              |                      |              |           |                    |           |

# Party Information:

- Review the party information. Make changes, if necessary.
- Select the 'role'
- Click: Submit

# File a Reply to a Motion

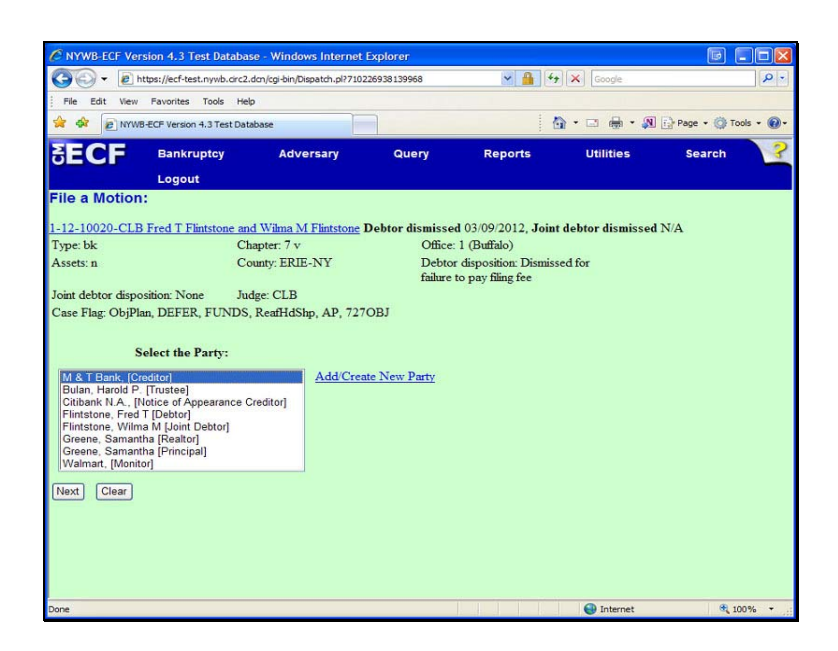

# Select the Party:

- The party has been added to the case.
- It remains highlighted.

File a Reply to a Motion

| File a Motion:                                                                                                    |                                                                                                    |                                                                                                    |
|----------------------------------------------------------------------------------------------------|----------------------------------------------------------------------------------------------------|----------------------------------------------------------------------------------------------------|
|                                                                                                    |                                                                                                    |                                                                                                    |
| 1-12-10020-CLB Fred T Flintstor                                                                                                    | ie and Wilma M Flintstone                                                                                                    |                                                                                                    |
| Type: bk                                                                                                    | Chapter: 7 v                                                                                                    | Office: 1 (Buffalo)                                                                                  |
| Assets: y                                                                                                    | County: ERIE-NY                                                                                                    | Debtor disposition: Standard<br>Discharge                                                            |
| Joint debtor disposition:<br>Standard Discharge                                                                                          | Judge: CLB                                                                                                    |                                                                                                    |
| Case Flag: ObjPlan, DEFER, FU                                                                                                    | NDS, Ovrride, ReafHdShp, Al                                                                                                    | P, 727OBJ, JntDbDebtEd                                                                               |
| IMPORTANT: The following at<br>selecting a party association wil<br>Electronic Filing for that party.<br>only parties represented by the | torney/party association(s) v<br>l result in the filing attorney<br>If this is a joint filing, reviev<br>filing attorney are selected. | vill be created in this case. De-<br>NOT receiving Notices of<br>v the list carefully to ensure that |
| Sams Club, (cr:cr) represented                                                                                                    | by Ring, John H. III(aty)                                                                                                    |                                                                                                    |

- Place a check mark in the box to create an association between you and the party.
- Click: Next

File a Reply to a Motion

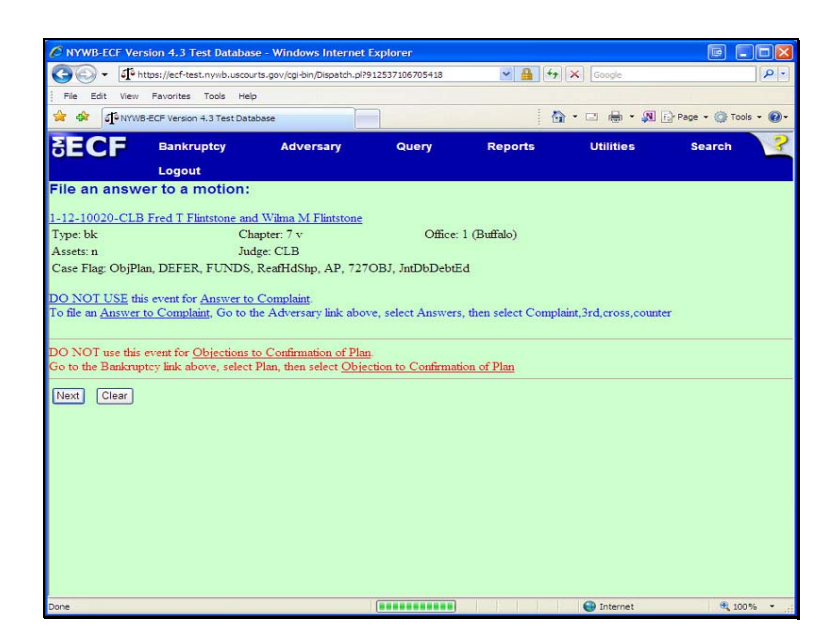

Please take the time to read the important messages displayed on the screen.

File a Reply to a Motion

| C NYWB-FCF V                        | ersion 4.3 Test Databa                          | ise - Windows Internet i                  | Explorer         |             |           |                    |     |
|-------------------------------------|-------------------------------------------------|-------------------------------------------|------------------|-------------|-----------|--------------------|-----|
| <b>CO</b> - <b>T</b>                | https://ecf-test.nywb.usco                      | ourts.gov/cgi-bin/Dispatch.pl?6           | 573124182356725  | v 🔒 49      | Google    |                    | P - |
| File Edit Vier                      | w Favorites Tools He                            | alp                                       |                  |             |           |                    |     |
| 🚖 🏟 🗗 🕅                             | WB-ECF Version 4.3 Test Dat                     | tabase                                    | 1                | 6           | • 🗆 🖶 • 👧 | 🔂 Page 🔹 🎯 Tools 🔹 | •   |
| SECF                                | Bankruptcy<br>Logout                            | Adversary                                 | Query            | Reports     | Utilities | Search             | ?   |
| File an ansv                        | wer to a motion:                                | 8                                         |                  |             |           |                    |     |
| 1-12-10020-CL                       | .B Fred T Flintstone ar                         | nd Wilma M Flintstone                     |                  |             |           |                    |     |
| Type: bk                            | C                                               | hapter: 7 v                               | Office:          | 1 (Buffalo) |           |                    |     |
| Assets: n                           | Ju                                              | idge: CLB                                 |                  |             |           |                    |     |
| Case Flag: ObjF                     | Plan, DEFER, FUNDS                              | , ReafHdShp, AP, 727                      | OBJ, JntDbDebtE  | b           |           |                    |     |
| You MUST n                          | eference an existing                            | MOTION or APPI                            | LICATION         |             |           |                    |     |
| To reference an<br>go to Bankrupte; | existing Reply/Respons<br>y, Reply/Response, Re | se/Objection,<br>ference an existing Repl | ly/Response/Obje | ction       |           |                    |     |
| Filename                            |                                                 |                                           |                  |             |           |                    |     |
| H:\MyFiles\Case                     | Upload samples\99 Ex                            | h Browse                                  |                  |             |           |                    |     |
| Attachments to                      | Document:  No                                   | O Yes                                     |                  |             |           |                    |     |
|                                     |                                                 |                                           |                  |             |           |                    |     |
| Next Clear                          |                                                 |                                           |                  |             |           |                    |     |
|                                     | )                                               |                                           |                  |             |           |                    |     |
|                                     |                                                 |                                           |                  |             |           |                    |     |
|                                     |                                                 |                                           |                  |             |           |                    |     |
|                                     |                                                 |                                           |                  |             |           |                    |     |
|                                     |                                                 |                                           |                  |             |           |                    |     |
|                                     |                                                 |                                           |                  |             |           |                    |     |
|                                     |                                                 |                                           |                  |             |           |                    |     |
| Done                                |                                                 |                                           |                  |             | Internet  | 100%               | -   |

#### Filename:

Please read the important messages displayed on the screen.

Click Browse to attach the pdf.

- Certificate of Service MUST be a separate pdf and attached after the main document.

File a Reply to a Motion

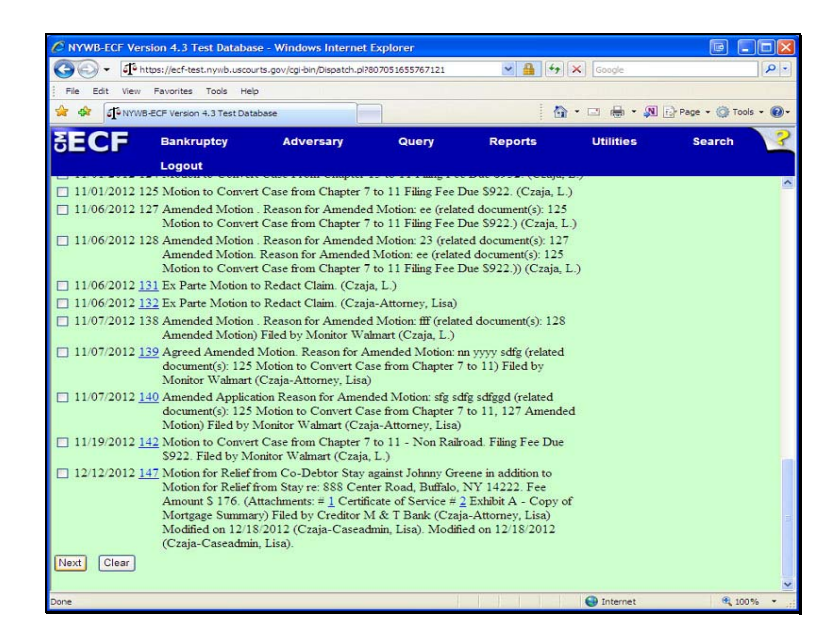

Place a check mark next to the Motion you are responding to.

File a Reply to a Motion

| - M             | https://acf.tact.pum    | h ussourts anu | (cal bin Dispatch  | 02000010171415520 | ~               | A (4)     | Conda      |                 |          |
|-----------------|-------------------------|----------------|--------------------|-------------------|-----------------|-----------|------------|-----------------|----------|
|                 | True Style Charles City | b. Usla        | regr-biri/bibbacon | 01909910171419999 |                 |           | [A] [outge |                 |          |
| File colt view  | Pavorites Tool          | s nep          |                    |                   |                 | 5         |            | 173 m.          |          |
| 42 JONYW        | /B-ECF Version 4.3 To   | est Database   |                    |                   |                 | 10        | }•⊡ ⊜••₩   | I 🔝 Page 🔹 🎯 To | iols - 🕑 |
| ECF             | Bankruptc               | y 4            | dversary           | Query             | Rep             | orts      | Utilities  | Search          | 3        |
| le an answ      | ver to a mot            | ion:           |                    |                   |                 |           |            |                 |          |
| 12 10020 CU     | D Ered T Elistete       | and Wiles      | a M Elisteter      |                   |                 |           |            |                 |          |
| pe: bk          | o rice r r misie        | Chapter:       | 7 v                | Off               | ice: 1 (Buffalo | 5         |            |                 |          |
| ssets: n        |                         | Judge: C       | LB                 |                   |                 | <u> </u>  |            |                 |          |
| ase Flag: ObjP! | lan, DEFER, FU          | NDS, Reaff     | HdShp, AP, 7       | 27OBJ, JntDbD     | ebtEd           |           |            |                 |          |
|                 |                         |                |                    |                   |                 |           |            |                 |          |
| ocket Text: Mo  | odify as Appropr        | riate.         |                    |                   |                 |           |            |                 |          |
| ×               | Objection to            |                |                    | (related do       | cument [6] N    | Iotion to | Dismiss    |                 |          |
| ase (Other)).   | Filed by Trust          | ee Harold P    | . Bulan (Cza       | ija-Attorney, Li  | sa)             |           |            |                 |          |
| ext Clear       |                         |                |                    |                   |                 |           |            |                 |          |
|                 |                         |                |                    |                   |                 |           |            |                 |          |
|                 |                         |                |                    |                   |                 |           |            |                 |          |
|                 |                         |                |                    |                   |                 |           |            |                 |          |

Docket Text: Modify as Appropriate:

• Add additional docket text if appropriate.

File a Reply to a Motion

| File Edit View                                                | https://echidest.nywb.usco     |                               | 75000054500000    | × 11 4.           | Canada.      |                 |       |
|---------------------------------------------------------------|--------------------------------|-------------------------------|-------------------|-------------------|--------------|-----------------|-------|
| File Edit View                                                |                                | urts-gov/cgroin/Dispatch.pisa | /3036234369696    |                   | [[A] [Google |                 |       |
|                                                               | Favorites Tools He             | slp                           |                   |                   |              |                 |       |
| 🕈 🏶 🗗 NYW                                                     | B-ECF Version 4.3 Test Da      | tabase                        |                   | 6                 |              | 🔂 Page 🔹 🎯 Tool | s • 🔞 |
| ECF                                                           | Bankruptcy                     | Adversary                     | Query             | Reports           | Utilities    | Search          |       |
|                                                               | Logout                         |                               |                   |                   |              |                 |       |
| ile an answ                                                   | er to a motion:                | 5                             |                   |                   |              |                 |       |
| 12 10020 CTT                                                  |                                | A MUSIC NOTICIDA              |                   |                   |              |                 |       |
| me bk                                                         | C                              | hapter: 7 v                   | Office            | (Buffalo)         |              |                 |       |
| ssets: n                                                      | Ju                             | idge: CLB                     |                   |                   |              |                 |       |
| ase Flag: ObjPl                                               | an, DEFER, FUNDS               | ReafHdShp, AP, 7270           | OBJ, JntDbDebtE   | đ                 |              |                 |       |
|                                                               |                                |                               |                   |                   |              |                 |       |
| ocket Text: Fir                                               | al Text                        |                               |                   |                   |              |                 |       |
| Dbjection to                                                  | (related documer               | nt [6] Motion to Disn         | niss Case (Oth    | er)). Filed by Tr | ustee        |                 |       |
| Harold P. Bu                                                  | lan (Czaja-Attorn              | ey, Lisa)                     |                   |                   |              |                 |       |
|                                                               |                                |                               |                   |                   |              |                 |       |
|                                                               | mitting this screen o          | commits this transactio       | on. You will have | no further opport | tunity to    |                 |       |
| tention!! Sub                                                 |                                | ue.                           |                   |                   |              |                 |       |
| tention!! Sub<br>odify this sub                               | nission if you contin          |                               |                   |                   |              |                 |       |
| tention!! Sub<br>odify this sub<br>ave you redac              | nission if you contin<br>ted?  |                               |                   |                   |              |                 |       |
| tention!! Sub<br>dify this sub<br>we you redac<br>ext Clear   | nission if you conti<br>ted?   |                               |                   |                   |              |                 |       |
| tention!! Sub<br>odify this sub<br>we you redac<br>ext Clear  | nission if you contin<br>rted? |                               |                   |                   |              |                 |       |
| tention!! Sub<br>odify this sub<br>ave you redac<br>ext Clear | nission if you contir<br>ted?  |                               |                   |                   |              |                 |       |
| tention!! Sub<br>dify this sub<br>ve you redac<br>ext Clear   | nission if you contii<br>ted?  |                               |                   |                   |              |                 |       |
| tention!! Sub<br>dify this sub<br>ve you redac<br>ext Clear   | nission if you contir<br>ted?  |                               |                   |                   |              |                 |       |
| tention!! Sub<br>dify this sub<br>rve you redac<br>ext Clear  | nission if you contin<br>ted?  |                               |                   |                   |              |                 |       |
| tention!! Sub<br>odify this sub<br>ove you redac<br>ext Clear | nission if you contii<br>ted?  |                               |                   |                   |              |                 |       |
| tention!! Sub<br>ddify this sub<br>ave you redac<br>ext Clear | nission if you contii<br>ted?  |                               |                   |                   |              |                 |       |
| tention!! Sub<br>odify this sub<br>vve you redac<br>ext Clear | nission if you contii<br>ted?  |                               |                   |                   |              |                 |       |
| tention!! Sub<br>odify this sub<br>ave you redac<br>ext Clear | nission if you contin<br>ted?  |                               |                   |                   |              |                 |       |

Docket Text: Final Text:

- This is the final screen before filing the document.
- Review the docket text for accuracy.
- HAVE YOU REDACTED?

To file the document, click: Next

# File a Reply to a Motion

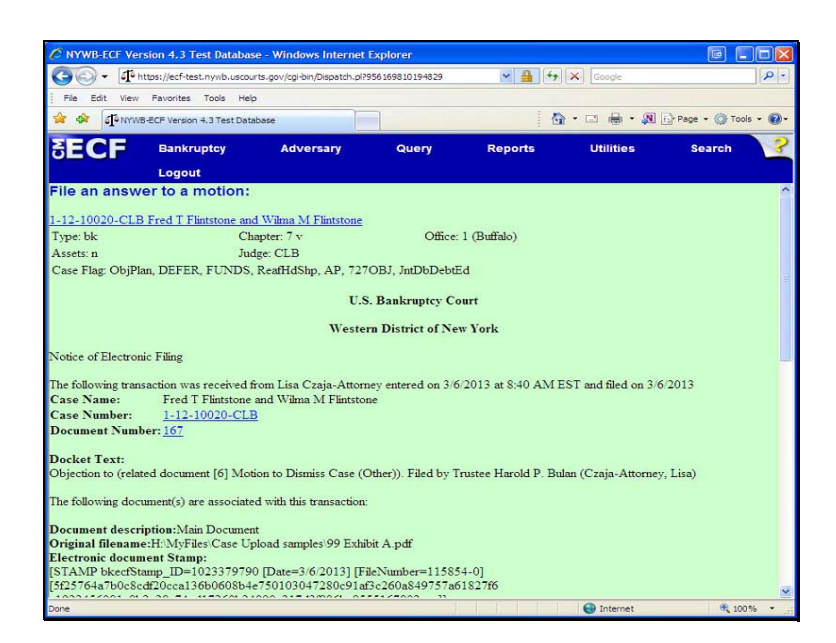

Notice of Electronic Filing:

This is your receipt of filing.